# Installatie cardPresso

### Design software voor pasjes

### **STAP 1: Download actuele software**

In de cardPresso-verpakking vind je een cd-rom en een dongel (zie afbeelding hiernaast). De software op de cd-rom is snel verouderd, dus kun je het beste de meest actuele software online downloaden.

- > Open de website www.cardpresso.com.
- Klik in het menu op DOWNLOADS.
- Kies je besturingssysteem (Windows of Mac) en download het bijbehorende bestand (desgewenst als zip-bestand).

## **STAP 2: Installeer software**

- Plaats de cardPresso-dongel in een vrije USB-poort van je computer.
- Dubbelklik op het gedownloade installatiebestand (.exe of .zip).
- Volg de instructies van de installatie wizard.
- Het programma start en de licentiecode blijft geactiveerd, zolang de dongel aangesloten blijft."

## Gefeliciteerd, je kunt nu je eerste template gaan maken met cardPresso XXS!

 $^{*)}$  Zonder dongel start cardPresso in een demoversie. Je kunt dan niet printen.

# **OPTIONEEL:** Installeer upgrade naar een hogere licentie (XS, XM, XL of XXL)

Als je bij aanschaf van je card printer ook meteen een hogere licentie van cardPresso hebt gekocht, kun je na het installeren van cardPresso XXS de upgrade direct installeren."

- > Zorg ervoor dat de dongel aangesloten is op je computer en start het cardPresso-programma.
- > Open in het menu het onderdeel CP.
- Selecteer de optie cardPresso Licentie.
- ▶ Klik in het pop-up-venster op de knop Controleer op Upgrades.
- De nieuwe versie wordt nu zichtbaar in de titelbalk.

 $^{*)}$  Je kunt natuurlijk ook op een later moment een hogere licentie van cardPresso aanschaffen.

| <b>Opties cardPresso</b>    | xxs                   | xs | ХМ | XL | XXL |
|-----------------------------|-----------------------|----|----|----|-----|
| Meerdere templates mogelijk | <ul> <li>✓</li> </ul> | ✓  | ✓  | ✓  | ~   |
| Interne database            | ✓                     | ✓  | ✓  | ✓  | ~   |
| Externe database (Excel)    |                       | ✓  | ✓  | ✓  | ~   |
| SQL/MS access-koppeling     |                       |    | ✓  | ✓  | ~   |
| QR-codes en 2D-barcodes     |                       |    | ✓  | ✓  | ~   |
| Gezichtsherkenning          |                       |    | ✓  | ✓  | ~   |
| Smartcard-programmering     |                       |    |    | ✓  | ~   |
| RFID-card-programmering     |                       |    |    | ✓  | ~   |
| Netwerk voor 16 werkplekken |                       |    |    |    | ~   |

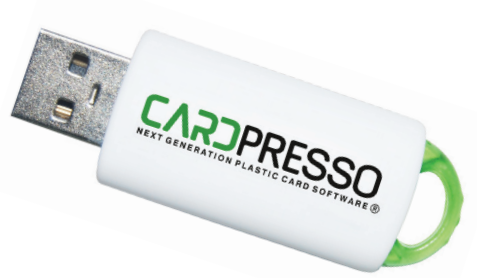

DOWNLOAD (ZIP)

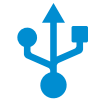

DOWNLOAD

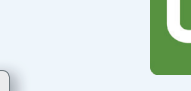

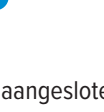

Controleer op Upgrades